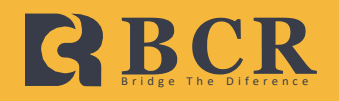

## MetaTrader4 User Guide

Windows PC Devices

The Meta Trader 4 is available for all major Windows devices. This is the PC user guide for using the Meta Trader 4 on Windows devices.

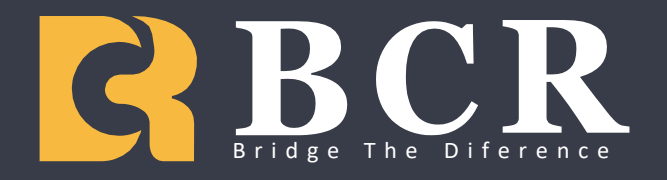

# How to change the time period on a chart Desktop

## 1 Click on the chart you would like to change, then choose a time

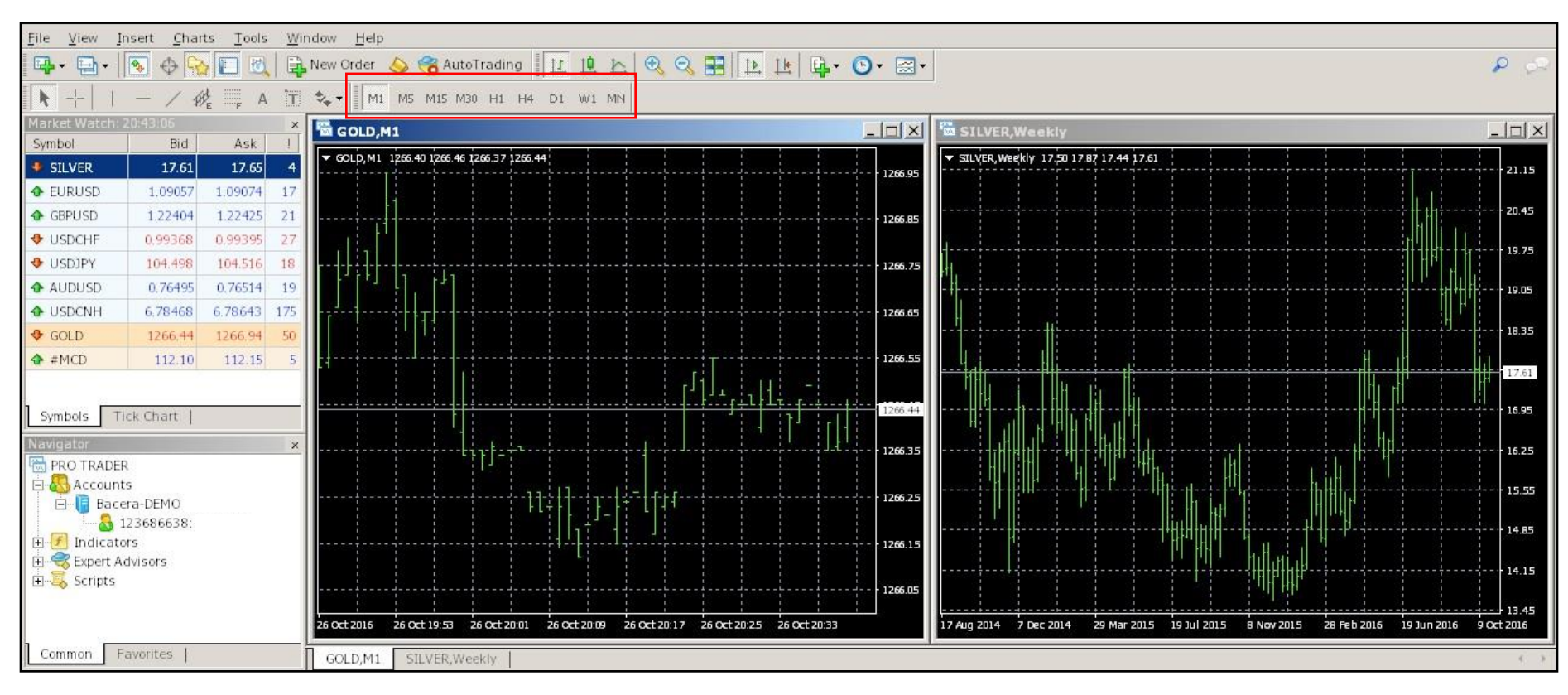

You can choose a different time period for each window.

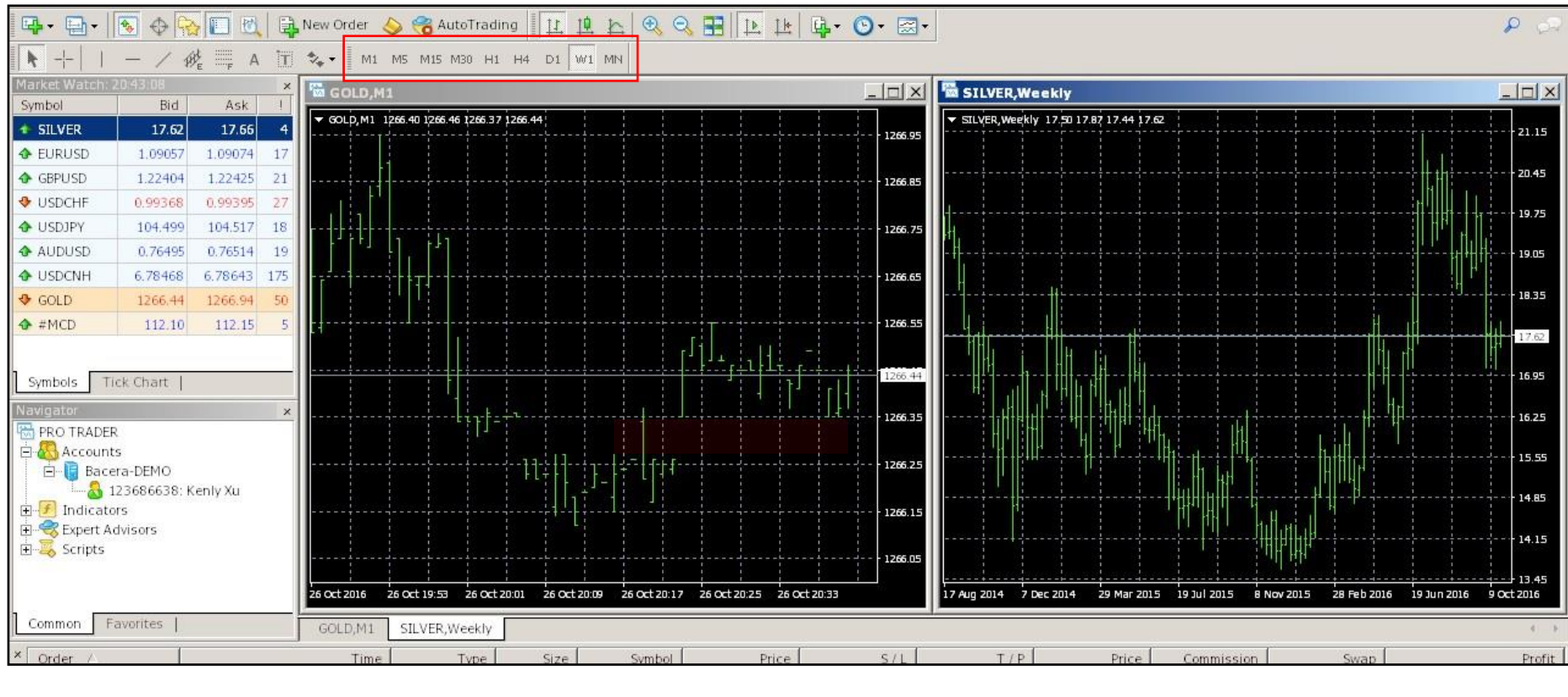

| M1       | M5        | M15        | M30        | H1     | H4      | D1    | W1     | MN      |  |
|----------|-----------|------------|------------|--------|---------|-------|--------|---------|--|
| 1 minute | 5 minutes | 15 minutes | 30 minutes | 1 hour | 4 hours | 1 day | 1 week | 1 month |  |

**Disclaimer:** This guide is used for information purposes only and is not meant to provide trading advice, general or otherwise, regarding Contracts for Difference Trading. This guide does not contain any suggestive information regarding Contracts for Difference Trading.

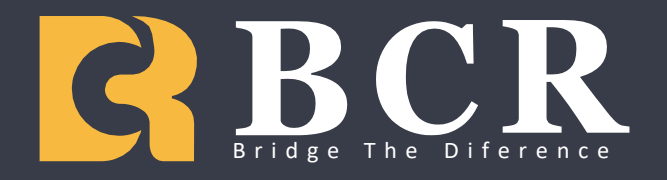

# How to open a position on BCRTrader Desktop

#### Double-click the product you would like to trade.

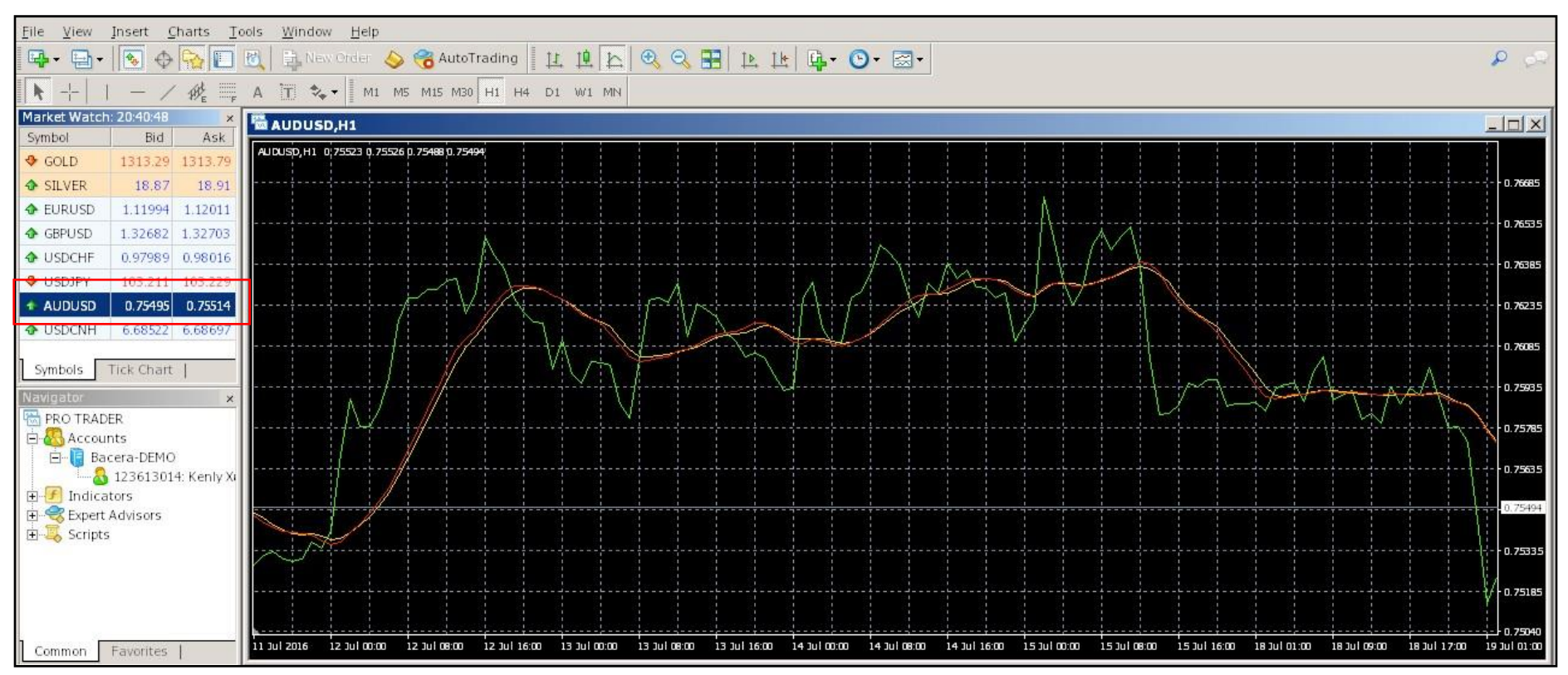

Now we are just choosing a product from the default product list, you can add any product that we offer to this list later. Or, you can refer to "Add product to the list" for more detailed instruction.

#### Input trading volume.

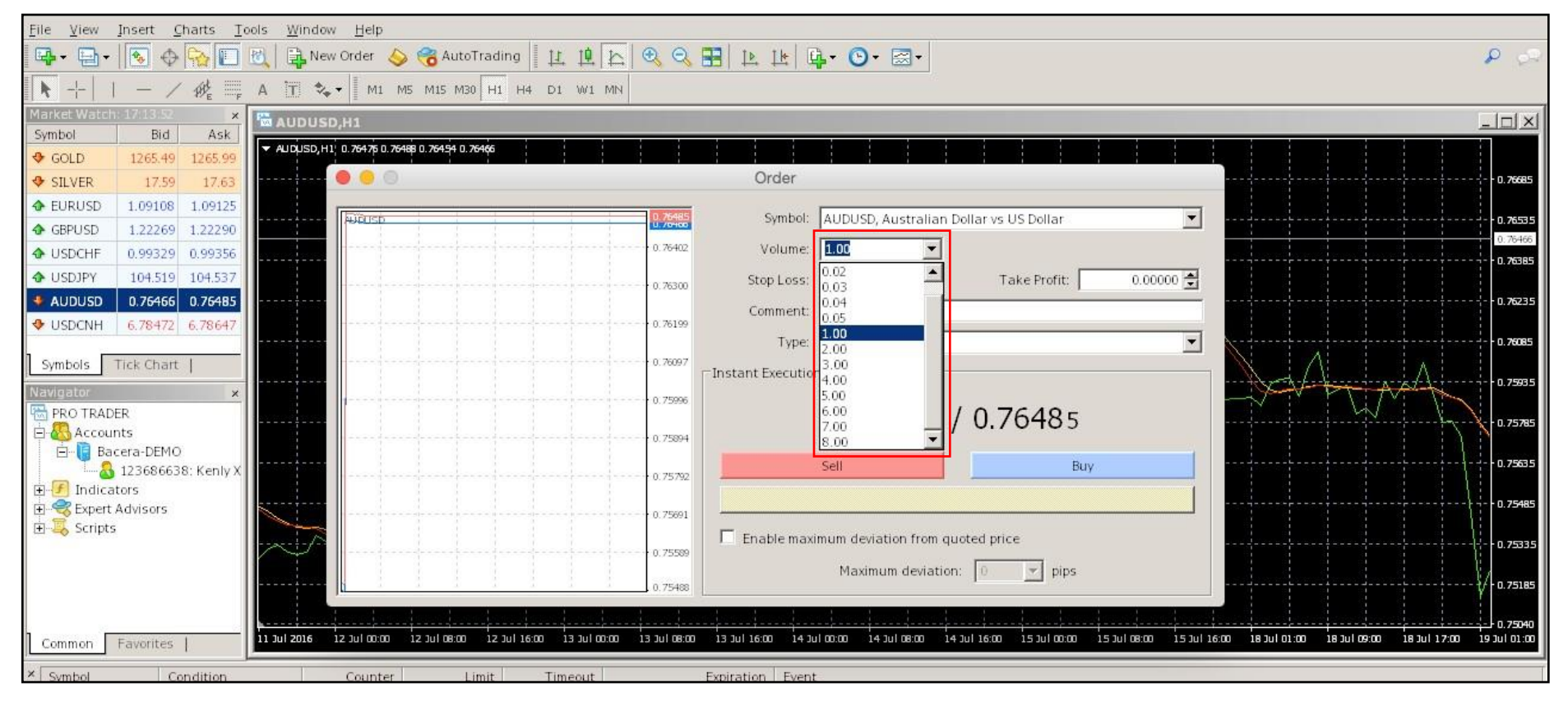

### Choose if you would like to "Sell" (Short) or "Buy" (Long).

| <u>File V</u> iew | Insert <u>C</u>   | harts <u>T</u> | ools <u>W</u> indow <u>H</u> elp                                 |          |
|-------------------|-------------------|----------------|------------------------------------------------------------------|----------|
| <b>₽</b> • ₽•     | 1 💿 🕁             | <b>1</b>       | 🕅 🙀 New Order 🍐 🔏 AutoTrading 🛛 Ц 頂 🔯 🔍 🕄 📴 [注 ] L 🗠 🔍 🖓 🖓 🖉 🖉 🖉 | 62       |
| +                 | 1 - /             | ME F           | A T 🗞 V M1 M5 M15 M30 H1 H4 D1 W1 MN                             |          |
| Market Watel      | h: 17:14:11       | ×              |                                                                  |          |
| Symbol            | Bid               | Ask            |                                                                  |          |
| 🕹 GOLD            | 1265.41           | 1265.91        | ✓ AUQUSU, H.I. U. 76470 U. 76459 U. 76459 U. 76459               |          |
| ✤ SILVER          | 17.59             | 17,63          | Order Order a                                                    | . 76685  |
| 🕹 EURUSD          | 1.09099           | 1.09116        |                                                                  |          |
| 🚸 GBPUSD          | 1.22267           | 1.22288        | AUDOSC Visiting AUDOSC Australian Dollar vs OS Dollar            | . 76535  |
| USDCHF            | 0.99331           | 0.99358        | 0.78402 Volume: 1.00 ▼                                           | 76385    |
| USDJPY            | 104.525           | 104.543        | 0.78300 Stop Loss: 0.00000 😴 Take Profit: 0.00000 🚭              |          |
| AUDUSD            | 0.76464           | 0.76483        | Comment 0                                                        | 1.76235  |
|                   | 6.78488           | 6.78663        | 0.76199                                                          |          |
|                   |                   |                | Type: Instant Execution                                          | . 76085  |
| Symbols           | Tick Chart        | 1              | 0.76097                                                          | 1 7600 F |
| Navigator         |                   | ×              | 0.75996                                                          | .73855   |
| PRO TRAE          | DER               |                | 0.76464 / 0.76483                                                | 1.75785  |
| Accou             | Ints<br>cera-DEMO |                | 0.75994                                                          |          |
|                   | 123686638         | 8: Kenly X     | Sell Buy D. TERRAL DE LE SELLE BUY                               | .75635   |
| 🗄 🕖 Indica        | ators             |                |                                                                  |          |
| 🗄 🥞 Expert        | Advisors          |                | 0.75691                                                          | .75485   |
| E Script          | s                 |                | Enable maximum deviation from quoted price                       | 75335    |
|                   |                   |                | 0.75589                                                          |          |
|                   |                   |                | 0.75488                                                          | ). 75185 |
|                   |                   |                |                                                                  |          |
|                   | Factoria          |                |                                                                  | 1.75040  |
| Common            | Favorites         | 1              |                                                                  |          |

## The Trade Confirmation window should appear with your Confirmation Number

| <u>File View</u>      | Insert <u>(</u>       | harts <u>T</u> | ools <u>W</u> ind | ow <u>H</u> elp  |                 |              |              |              |                    |                    |             |                      |                |             |              |              |              |              |
|-----------------------|-----------------------|----------------|-------------------|------------------|-----------------|--------------|--------------|--------------|--------------------|--------------------|-------------|----------------------|----------------|-------------|--------------|--------------|--------------|--------------|
| <b>Q</b> • <b>D</b> • | . 💽 🕁                 |                | 10 N              | ew Order 🛛 🍐     | 🔏 AutoT         | rading       | 日間を          | 0            |                    | - 🕒 - 🖂 -          | 6           |                      |                |             |              |              |              | 00           |
| N+-                   | 1 - /                 | PHE F          | AT                | 🏷 - 🛛 мі м       | 15 M15 M30      | H1 H4        | DI WI MN     |              |                    |                    | -           |                      |                |             |              |              |              |              |
| Market Wate           | h: 17:14:19           | ×              |                   | SD.H1            |                 |              |              |              |                    |                    |             |                      |                |             |              |              |              | - IDI XI     |
| Symbol                | Bid                   | Ask            |                   | H1 0 76476 0 764 | 90 0 754 54 0 7 | 470          |              |              |                    |                    |             |                      |                |             |              |              |              |              |
| 🕹 GOLD                | 1265.59               | 1266.09        | • 100030          |                  | ap 0.70121 0.70 |              |              |              |                    |                    |             |                      |                |             |              |              |              |              |
| ✤ SILVER              | 17.59                 | 17,63          |                   |                  |                 |              |              |              | Order              |                    |             |                      |                |             |              |              |              |              |
| EURUSD                | 1.09105               | 1.09122        |                   |                  |                 |              |              | 0 75489      | Sumboli            | ALIDUCE: Aceter    | line Deller | us US Dellas         |                | -           |              |              |              |              |
| 💠 GBPUSD              | 1.22272               | 1.22293        | #1509931          | - Interestions   | 1               | 1 1          |              | U. 2047U     | Symbol.            | AUDUSD, AUSUR      | man Donar   | vs os ponar          |                | <u> </u>    |              |              |              | 0:76470      |
| 🚸 USDCHF              | 0.99323               | 0.99350        |                   |                  |                 |              |              | 0.76402      | Volume:            | 1.00               | <u> </u>    |                      |                |             |              |              |              | - 0.76385    |
| 😍 USDJPY              | 104.518               | 104.536        |                   |                  |                 |              |              |              | Stop Loss:         | 0.00000            | ÷           | Take Profit:         | 0.0000         | -           |              |              |              |              |
| * AUDUSD              | 0.76470               | 0.76489        |                   |                  |                 |              |              |              | Comment:           |                    |             |                      |                | -           |              |              |              | 0.76235      |
| USDCNH                | 6.78488               | 6.78663        |                   |                  |                 |              |              | 0.76199      | -                  |                    |             |                      |                | _           |              |              |              |              |
| 1                     | <b>T</b> 1 <b>C</b> 1 |                |                   |                  |                 |              |              | 0 7007       | Type:              | Instant Executio   | on:         |                      |                |             |              | 1            |              |              |
| Symbols               | Tick Chart            | 1              |                   |                  |                 |              |              | 0.70097      | Order Execution    |                    |             |                      |                |             | - formation  | L.           |              |              |
| Navigator             |                       | ×              |                   |                  |                 |              |              | 0.75996      | #150               | 9931 huv 1         |             | OUSD at 0.76         | 5487           |             | -V-iv        | Mit          | Villin       |              |
|                       | DER                   |                |                   |                  |                 |              |              |              | 1 100              | SIDUYI             | iccessf     | ful                  | 5107           |             |              |              |              | - 0.75785    |
|                       | acera-DEMC            | 2              |                   |                  |                 |              |              | 0.75894      |                    | 50                 | 1000000     | ui                   |                |             |              |              | 1 1          |              |
| _ 1.8                 | 12368663              | 8: Kenly X     |                   |                  |                 |              |              | 0.75792      |                    |                    |             |                      |                |             |              |              | - i - i - i  | 0.75635      |
| 🗄 🛃 Indic             | ators                 |                |                   |                  |                 |              |              |              |                    |                    |             |                      |                |             |              |              |              | 75485        |
| Exper                 | t Advisors            |                |                   |                  |                 |              |              | 0.75691      | 1                  | ок                 |             | Print                |                | 1           |              |              |              | 0.75485      |
|                       | 10 I.                 |                | -x-i-/            |                  |                 |              |              | 0.75590      |                    |                    |             |                      |                |             |              |              |              | 0.75335      |
|                       |                       |                |                   |                  |                 |              |              | 0.75565      | You can            | print out this inf | ormation b  | y pressing "Print" t | outton.        |             |              |              |              |              |
|                       |                       |                |                   | 1                | 4 4             | 1 1          | 4 4          | 0.75488      |                    |                    |             |                      |                |             |              |              |              | V - 0.75185  |
|                       |                       |                |                   |                  |                 |              |              |              |                    |                    |             |                      |                |             |              |              | decelere     |              |
| Common                | Favorites             | 1              | 11 Jul 2016       | 12 Jul 00:00     | 12 Jul 08:00    | 12 Jul 16:00 | 13 Jul 00:00 | 13 Jul 08:00 | 13 Jul 16:00 14 Ju | 00:00 14 Jul 08:00 | 14 Jul 16   | :00 15 Jul 00:00 J   | 15 Jul 08:00 1 | 5 Jul 16:00 | 18 Jul 01:00 | 18 Jul 09:00 | 18 Jul 17:00 | 19 Jul 01:00 |
| X Sumbel              | 0                     | andition       |                   | Counter          | 1.5             | mit          | Timeout      |              | Expiration Event   |                    |             |                      |                |             |              |              |              |              |

**Disclaimer:** This guide is used for information purposes only and is not meant to provide trading advice, general or otherwise, regarding Contracts for Difference Trading. This guide does not contain any suggestive information regarding Contracts for Difference Trading.

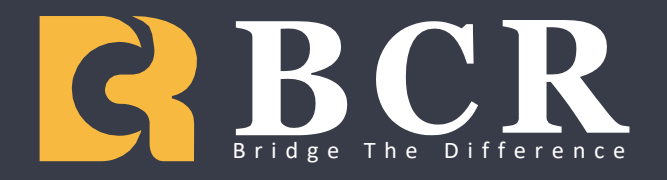

# How to set a Stop Loss or Take Profit value Desktop

## In the Order window, you can set your Stop Loss and/or Take Profit values before the order is opened.

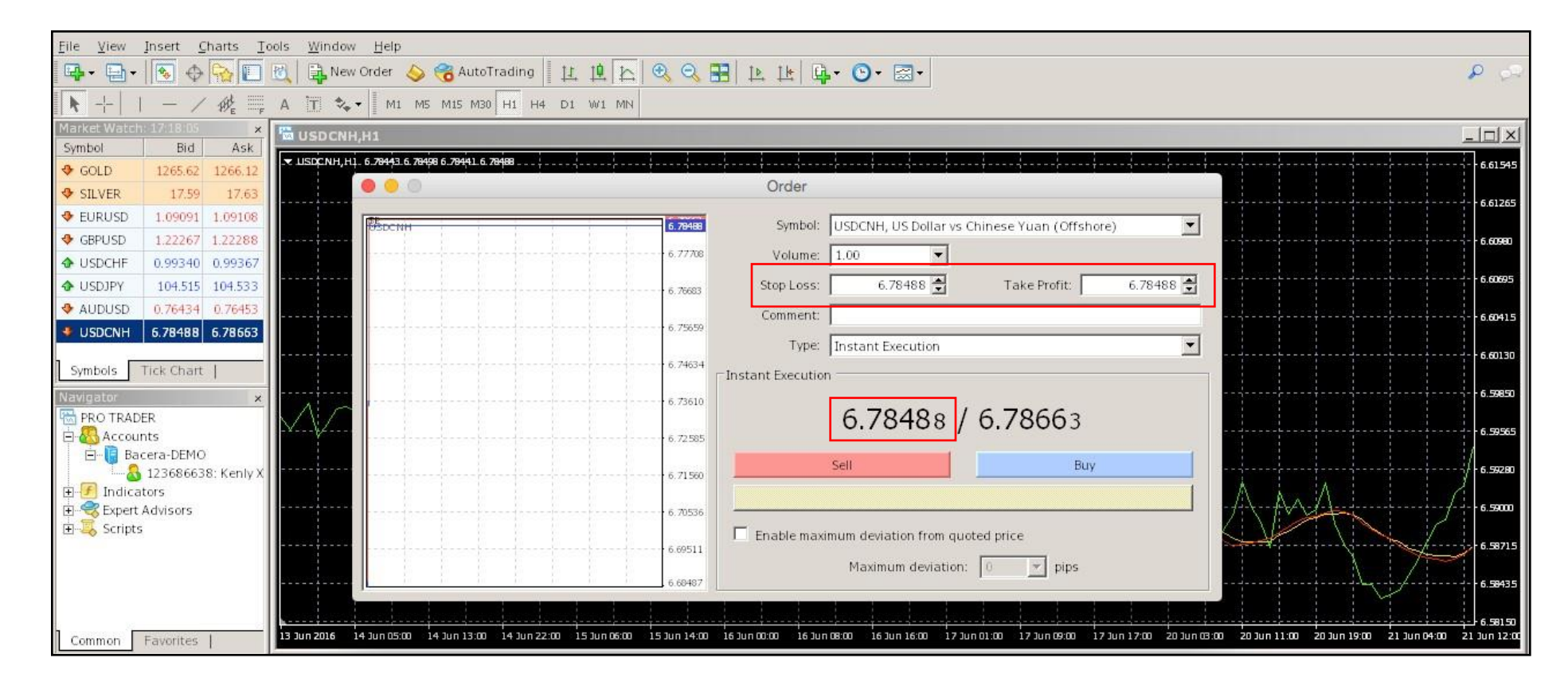

You can also edit or set a new Stop Loss and/or Take Profit value after the order has been opened.

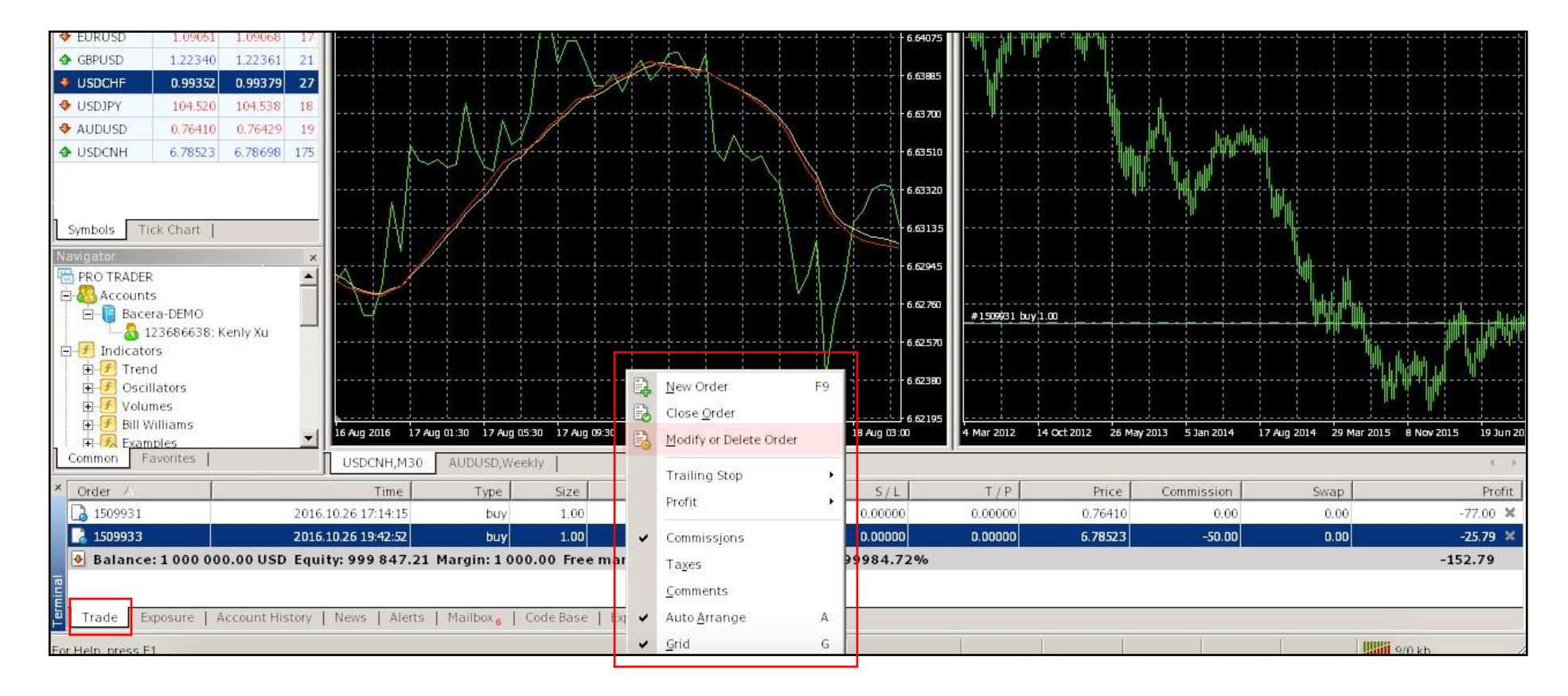

Click the "Trade" trade tab on the Terminal and right the order you wish to modify. Click "Modify or Delete Order" and edit your Stop Loss and /or Take Profit values.

**Disclaimer:** This guide is used for information purposes only and is not meant to provide trading advice, general or otherwise, regarding Contracts for Difference Trading. This guide does not contain any suggestive information regarding Contracts for Difference Trading.

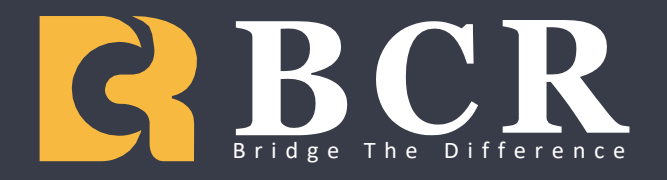

# Understanding charts Desktop

## 1 Click "Charts" for more options and tools

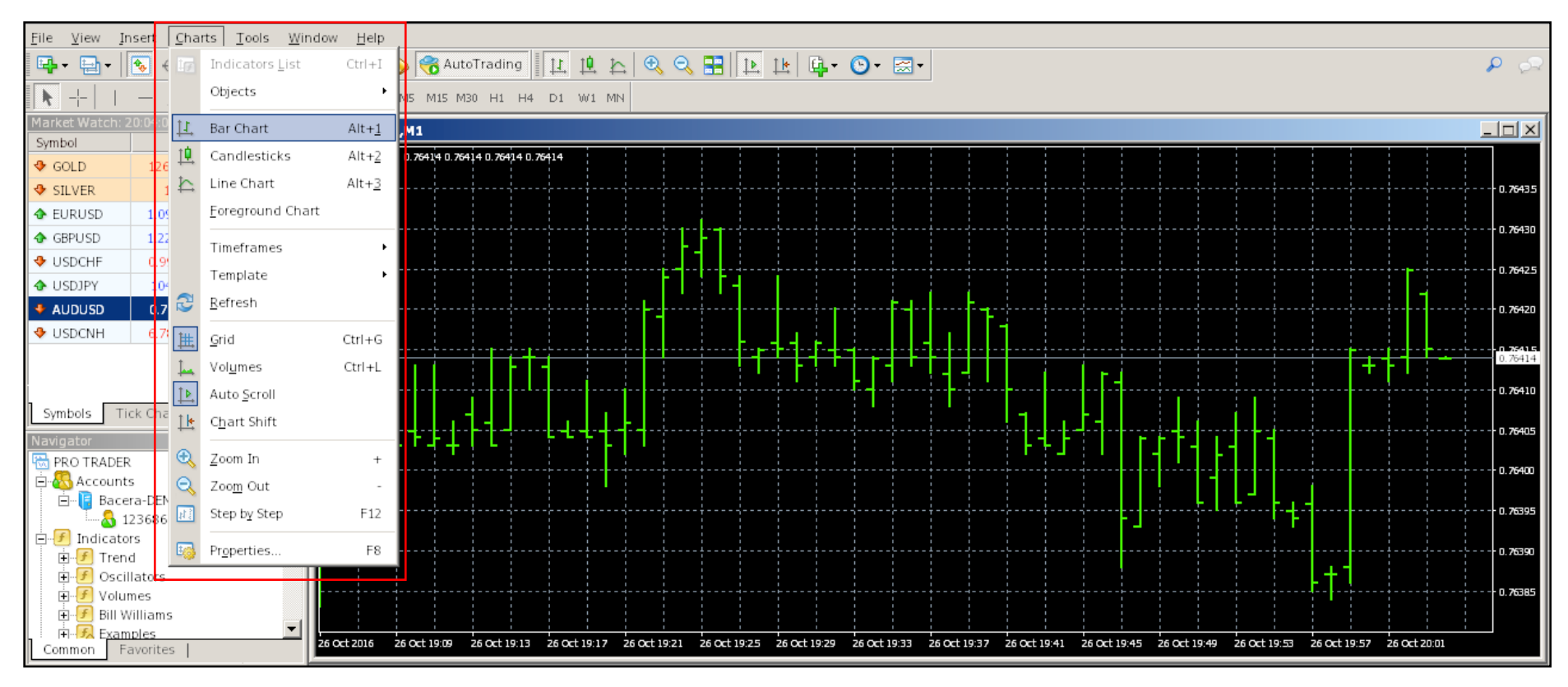

The "Charts" menu options contain several tools and options to augment your trading charts. "Grid" allows you to toggle on and off the grid background. "Volume" allows you to toggle on and off the daily volume indicators at the bottom of a chart. "Line Chart" switches the chart to from a bar chart to a line chart.

### Candlesticks

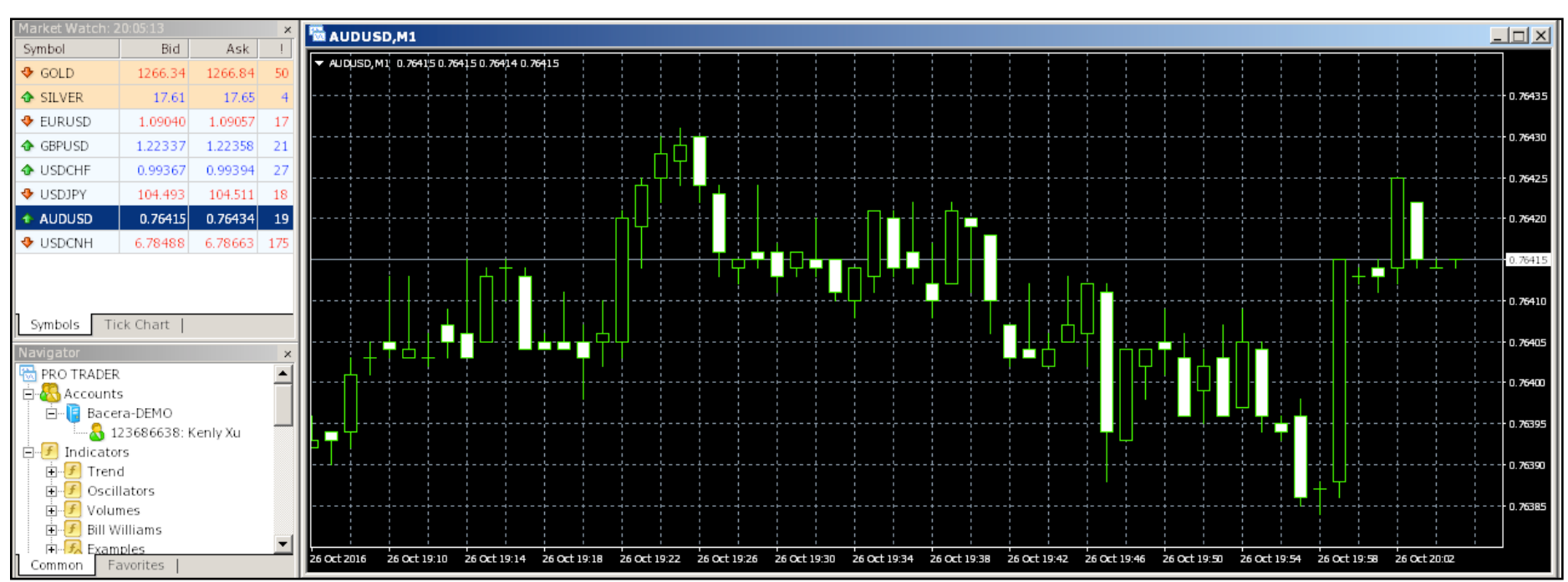

A Candlestick chart displays the high, low, opening and closing prices of a CFD for a specific period. The wide part of the candlestick is called the "real body" and indicates whether the closing price was higher or lower than the previous opening price. Black/Red indicates that the stock closed lower and White/Green indicates that the stock closed higher.

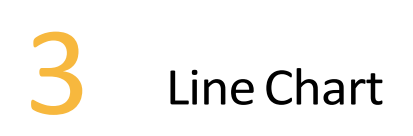

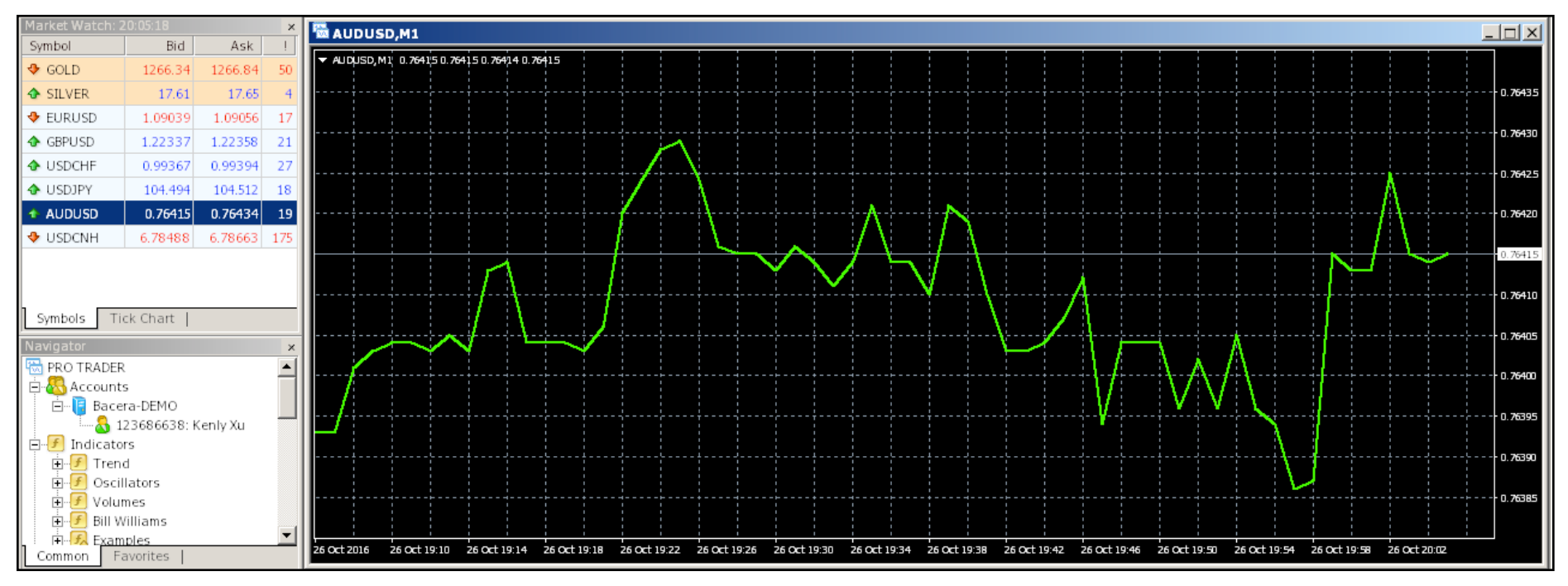

A style of chart that is created by connecting a series of data points together with a line. This is the most basic type of chart used in finance and it is generally created by connecting a series of past prices together with a line.

# Bar Chart Bar Chart

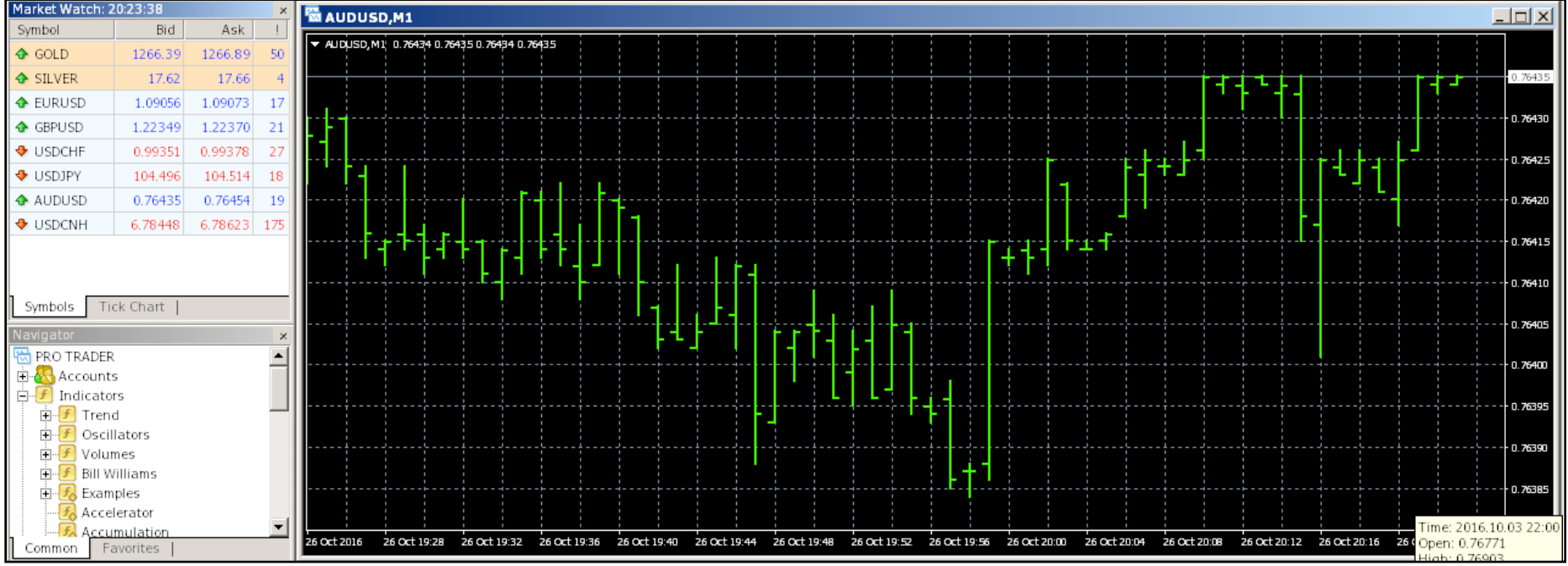

A bar chart is a style of chart used by some technical analysts on which the top of the vertical line indicates the highest price a security is traded at during the day, and the bottom represents the lowest price.

**Disclaimer:** This guide is used for information purposes only and is not meant to provide trading advice, general or otherwise, regarding Contracts for Difference Trading. This guide does not contain any suggestive information regarding Contracts for Difference Trading.

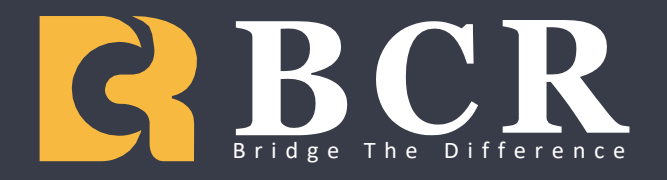

# How to add a product to the watchlist Desktop

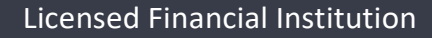

#### Right-click Market Watch, then click "Symbols."

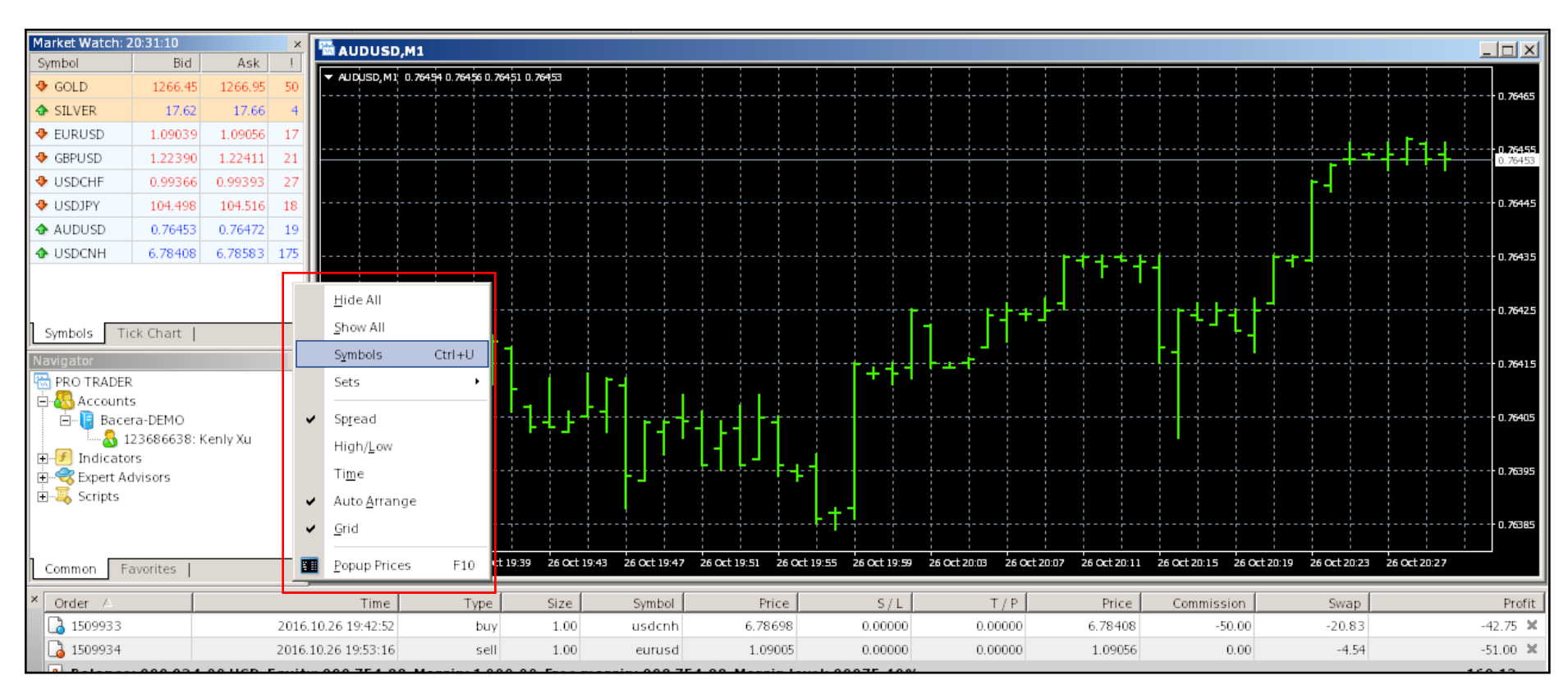

#### Double-click the product you would like to add.

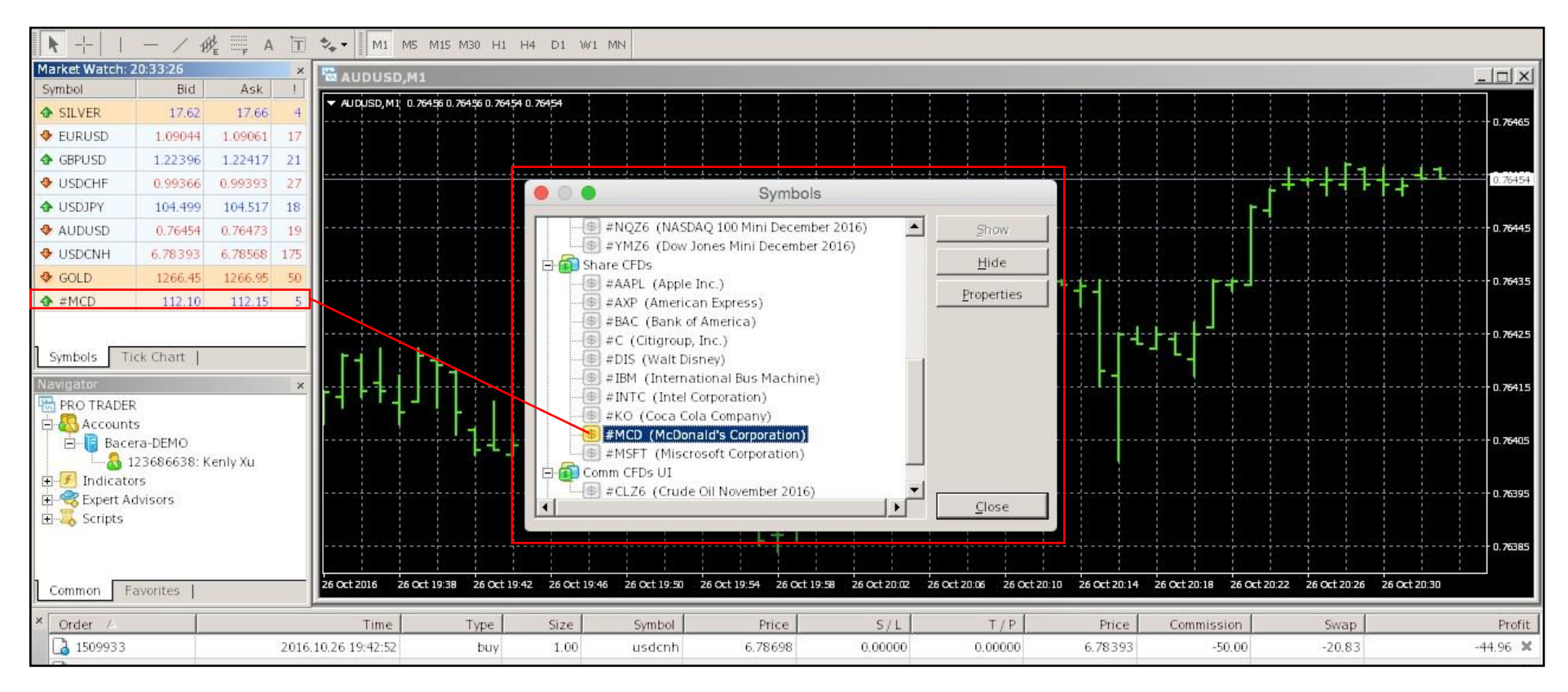

Product(s) that is not light up is not on the list of Market Watch. Double-click to activate or deactivate.

**Disclaimer:** This guide is used for information purposes only and is not meant to provide trading advice, general or otherwise, regarding Contracts for Difference Trading. This guide does not contain any suggestive information regarding Contracts for Difference Trading.